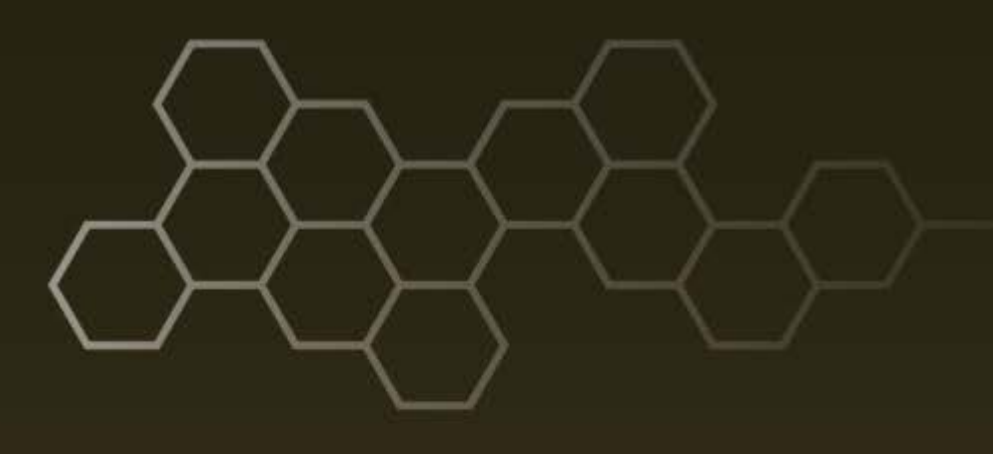

ARL-TR-7711 • JUNE 2016

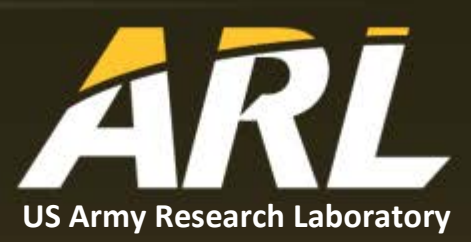

# **Traffic Generator (TrafficGen) Version 1.4.2:** User's Guide

by Chien Hsieh and Andrew Toth

#### NOTICES

#### Disclaimers

The findings in this report are not to be construed as an official Department of the Army position unless so designated by other authorized documents.

Citation of manufacturer's or trade names does not constitute an official endorsement or approval of the use thereof.

Destroy this report when it is no longer needed. Do not return it to the originator.

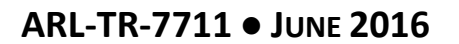

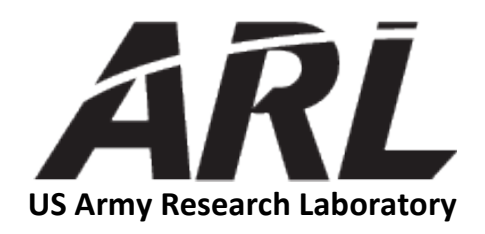

# Traffic Generator (TrafficGen) Version 1.4.2: User's Guide

by Chien Hsieh and Andrew Toth Computational and Information Sciences Directorate, ARL

| REPORT D                                                                                                    | OCUMENTATIO                                                                                                    | N PAGE                                                                                                    |                                                                                                    | Form Approved<br>OMB No. 0704-0188                                                                                                    |
|----------------------------------------------------------------------------------------------------|----------------------------------------------------------------------------------------------------|----------------------------------------------------------------------------------------------------|----------------------------------------------------------------------------------------------------|----------------------------------------------------------------------------------------------------|
| Public reporting burden for this collection of informa<br>data needed, and completing and reviewing the collec<br>burden, to Department of Defense, Washington Head<br>Respondents should be aware that notwithstanding an<br>OMB control number.<br>PLEASE DO NOT RETURN YOUR FORM | tion is estimated to average 1 ho<br>tion information. Send commen<br>[quarters Services, Directorate fc<br>y other provision of law, no pers<br>M TO THE ABOVE ADD | bur per response, including the<br>trs regarding this burden esti<br>or Information Operations an<br>son shall be subject to any per<br><b>RESS.</b> | ne time for reviewing i<br>mate or any other aspe<br>d Reports (0704-0188<br>malty for failing to con | instructions, searching existing data sources, gathering and maintaining the<br>cct of this collection of information, including suggestions for reducing the<br>i), 1215 Jefferson Davis Highway, Suite 1204, Arlington, VA 22202-4302.<br>mply with a collection of information if it does not display a currently valid |
| 1. REPORT DATE (DD-MM-YYYY)                                                                                                    | 2. REPORT TYPE                                                                                                    |                                                                                                    |                                                                                                    | 3. DATES COVERED (From - To)                                                                                                    |
| June 2016                                                                                                    | Final                                                                                                    |                                                                                                    |                                                                                                    | 10/2014-09/2015                                                                                                    |
| 4. TITLE AND SUBTITLE                                                                                                    |                                                                                                    |                                                                                                    |                                                                                                    | 5a. CONTRACT NUMBER                                                                                                    |
| Traffic Generator (TrafficGen)                                                                                                    | Version 1.4.2: User                                                                                                    | 's Guide                                                                                                    |                                                                                                    |                                                                                                    |
|                                                                                                    |                                                                                                    |                                                                                                    |                                                                                                    | 5b. GRANT NUMBER                                                                                                    |
|                                                                                                    |                                                                                                    |                                                                                                    |                                                                                                    | 5c. PROGRAM ELEMENT NUMBER                                                                                                    |
| 6. AUTHOR(S)<br>Chien Hsieh and Andrew Toth                                                                                                    |                                                                                                    |                                                                                                    |                                                                                                    | 5d. PROJECT NUMBER                                                                                                    |
|                                                                                                    |                                                                                                    |                                                                                                    |                                                                                                    | 5e. TASK NUMBER                                                                                                    |
|                                                                                                    |                                                                                                    |                                                                                                    |                                                                                                    | 5f. WORK UNIT NUMBER                                                                                                    |
| 7. PERFORMING ORGANIZATION NAM                                                                                                    | E(S) AND ADDRESS(ES)                                                                                                    |                                                                                                    |                                                                                                    | 8. PERFORMING ORGANIZATION REPORT NUMBER                                                                                                    |
| US Army Research Laboratory<br>ATTN: RDRL-CIN-T                                                                                                    |                                                                                                    |                                                                                                    |                                                                                                    | ARL-TR-7711                                                                                                    |
| 2800 Powder Mill Road                                                                                                    |                                                                                                    |                                                                                                    |                                                                                                    |                                                                                                    |
| Adelphi, MD 20783-1138                                                                                                    |                                                                                                    | SC/EC)                                                                                                    |                                                                                                    |                                                                                                    |
| ADI TNAR                                                                                                    | T NAIVIE(S) AND ADDRE                                                                                                    | 33(E3)                                                                                                    |                                                                                                    | 10. SPONSORY MONTOR'S ACRONTIN(S)                                                                                                    |
| ATTN' RDRL-CIN-T                                                                                                    |                                                                                                    |                                                                                                    |                                                                                                    | 11 SPONSOR/MONITOR'S REPORT NUMBER(S)                                                                                                    |
| 2800 Powder Mill Road                                                                                                    |                                                                                                    |                                                                                                    |                                                                                                    | 11. SPONSON, MONTOR S REPORT NOMBER(S)                                                                                                    |
| Adelphi, MD 20783-1138                                                                                                    |                                                                                                    |                                                                                                    |                                                                                                    |                                                                                                    |
|                                                                                                    |                                                                                                    |                                                                                                    |                                                                                                    |                                                                                                    |
| Approved for public release; dis                                                                                                    | tribution is unlimite                                                                                                    | ed.                                                                                                    |                                                                                                    |                                                                                                    |
| 13. SUPPLEMENTARY NOTES                                                                                                    |                                                                                                    |                                                                                                    |                                                                                                    |                                                                                                    |
|                                                                                                    |                                                                                                    |                                                                                                    |                                                                                                    |                                                                                                    |
| 14. ABSTRACT                                                                                                    |                                                                                                    |                                                                                                    |                                                                                                    |                                                                                                    |
| Network science experimentation                                                                                                    | on often requires mo                                                                                                    | deling of realistic                                                                                                    | c network trat                                                                                        | ffic specific to the experiment environment                                                                                                    |
| and goals. The multi-generator (                                                                                                    | (MGEN) tool, devel                                                                                                    | oped by the US N                                                                                                    | Naval Researc                                                                                         | ch Laboratory, reads scripts to generate real-                                                                                                    |
| time traffic patterns to load the r                                                                                                    | network with Transi                                                                                                    | mission Control I                                                                                                    | Protocol and U                                                                                        | User Datagram Protocol Internet Protocol                                                                                                    |
| traffic. Each node generating ne                                                                                                    | twork traffic in an e                                                                                                    | experiment execu                                                                                                    | tes a copy of                                                                                         | MGEN and requires a custom script to                                                                                                    |
| represent its traffic patterns. Wh                                                                                                    | ile this approach we                                                                                                    | orks well for sma                                                                                                    | ller experime                                                                                         | ints, managing the scripts and generating                                                                                                    |
| increases. This report is a User'                                                                                                    | rk node traffic via t                                                                                                    | he scripts become                                                                                                    | es more cum                                                                                           | twork Science Research Laboratory (NSPL)                                                                                                    |
| TrafficGen application which e                                                                                                    | ases the task of com                                                                                                    | Arilly Research L                                                                                                    | aboratory Ne                                                                                          | twork Science Research Laboratory (NSRL)                                                                                                    |
| scripts simultaneously in a timel                                                                                                    | line.                                                                                                    | iposing network                                                                                                    | irunne seenun                                                                                         | is by visuary representing maniple weeks                                                                                                    |
| 15. SUBJECT TERMS                                                                                                    |                                                                                                    |                                                                                                    |                                                                                                    |                                                                                                    |
| Network traffic, multi-generator                                                                                                    | , MGEN, Scripted                                                                                                    | Display Tool 3D,                                                                                                    | Network Sci                                                                                           | ence Research Laboratory (NSRL)                                                                                                    |
|                                                                                                    |                                                                                                    | 17. LIMITATION                                                                                                    | 18. NUMBER                                                                                            | 19a. NAME OF RESPONSIBLE PERSON                                                                                                    |
| TO. SECONT I CLASSIFICATION OF:                                                                                                    |                                                                                                    | OF                                                                                                    | OF                                                                                                    | Andrew Toth                                                                                                    |
| a. REPORT b. ABSTRACT                                                                                                    | c. THIS PAGE                                                                                                    | ABSTRACT                                                                                                    | PAGES                                                                                                 | 19b. TELEPHONE NUMBER (Include area code)                                                                                                    |

40

301-394-2746

UU

Unclassified

Unclassified

Unclassified

#### Contents

| List | of Fig | ures                                                     | vi |
|------|--------|----------------------------------------------------------|----|
| 1.   | Ove    | rview                                                    | 1  |
| 2.   | Star   | ting the Application                                     | 2  |
|      | 2.1    | Prerequisites                                            | 2  |
|      | 2.2    | Running TrafficGen                                       | 2  |
|      |        | 2.2.1 Linux                                              | 2  |
|      |        | 2.2.2 Mac OS X                                           | 2  |
|      |        | 2.2.3 Windows                                            | 2  |
| 3.   | Und    | erstanding the TrafficGen Graphical User Interface (GUI) | 3  |
|      | 3.1    | Anatomy of the User Interface                            | 3  |
|      | 3.2    | Scenario Configuration and MGEN Files                    | 4  |
| 4.   | Wor    | king with Scenarios                                      | 5  |
|      | 4.1    | Create a New Scenario                                    | 5  |
|      |        | 4.1.1 Starting a New Scenario                            | 6  |
|      | 4.2    | Open an Existing Scenario                                | 6  |
|      | 4.3    | Add a Node                                               | 6  |
|      | 4.4    | Add a Flow                                               | 7  |
|      | 4.5    | Add a Reception Event                                    | 8  |
|      |        | 4.5.1 Adding a Listen or Ignore Reception Event          | 8  |
|      |        | 4.5.2 Adding a Join or Leave Reception Event             | 9  |
|      | 4.6    | Import Existing Scenario                                 | 10 |
|      |        | 4.6.1 Node Name Conflict Resolution                      | 11 |
|      | 4.7    | Import Existing MGEN Files                               | 12 |
|      | 4.8    | Edit an Existing Node                                    | 12 |
|      | 4.9    | Edit an Existing Flow                                    | 13 |
|      | 4.10   | Edit an Existing Reception Event                         | 14 |
|      | 4.11   | Delete a Node                                            | 15 |
|      |        | 4.11.1 From the Application Menu                         | 15 |

|    |      | 4.11.2     | From the Context Menu                  | 15 |
|----|------|------------|----------------------------------------|----|
|    | 4.12 | Delete a   | a Flow                                 | 16 |
|    | 4.13 | Delete a   | Reception Event                        | 16 |
|    | 4.14 | Clear All  | Events                                 | 16 |
|    | 4.15 | Edit Colo  | or Key of a Node                       | 16 |
|    | 4.16 | Use Cop    | y and Paste to Create Events           | 17 |
|    | 4.17 | Use Mo     | use to Adjust Flow Event Times         | 17 |
|    | 4.18 | Use Mo     | use to Move a Flow or Reception Event  | 18 |
|    | 4.19 | Save a S   | cenario                                | 18 |
|    |      | 4.19.1     | Save a Scenario to a Different Name    | 18 |
|    | 4.20 | Export S   | cenario Data                           | 19 |
|    |      | 4.20.1     | Export SDT File                        | 19 |
|    |      | 4.20.2     | Export MGEN Timeline Script            | 19 |
| 5. | Wor  | king Dire  | ectly With MGEN Files                  | 20 |
|    | 5.1  | Open Ex    | sisting MGEN Files                     | 20 |
|    | 5.2  | Save MG    | GEN Files                              | 21 |
|    | 5.3  | Main Di    | fferences of Working in MGEN File Mode | 21 |
| 6. | Cust | omizing    | View of the Scenario Workspace         | 21 |
|    | 6.1  | Visibility | of Flows and Events                    | 21 |
|    | 6.2  | Multicas   | st Addresses                           | 22 |
|    | 6.3  | SDT3D V    | /iew                                   | 23 |
|    |      | 6.3.1      | Prerequisite                           | 23 |
|    |      | 6.3.2      | Operation                              | 24 |
|    |      | 6.3.3      | Visual Examples                        | 24 |
| 7. | Pref | erences    | and Options                            | 26 |
|    | 7.1  | Preferer   | nces                                   | 26 |
|    |      | 7.1.1      | Node Color Setting                     | 26 |
|    |      | 7.1.2      | Enable/Disable Tooltip                 | 27 |
|    |      | 7.1.3      | Change Destination Address Output Mode | 27 |
|    | 7.2  | Scenario   | o Properties                           | 27 |

| 8.   | Conclusion                              | 28 |
|------|-----------------------------------------|----|
| 9.   | References                              | 29 |
| List | of Symbols, Abbreviations, and Acronyms | 30 |
| Glos | sary                                    | 31 |
| Dist | ribution List                           | 32 |

# List of Figures

| TrafficGen user interface                              | 4                         |
|--------------------------------------------------------|---------------------------|
| New scenario                                           | 5                         |
| Opening a scenario                                     | 6                         |
| Adding a node                                          | 7                         |
| Adding a flow event                                    | 8                         |
| Adding a listen/ignore reception event                 | 9                         |
| Adding a join/leave reception event                    | 10                        |
| Importing an existing scenario                         | 11                        |
| Resolving node name conflicts                          | 12                        |
| Editing an existing node                               | 13                        |
| Editing an existing flow                               | 14                        |
| Editing an existing reception event                    | 15                        |
| Editing color key of a node                            | 17                        |
| Saving scenario with a new name                        | 19                        |
| Opening existing MGEN files                            | 20                        |
| User interface in MGEN file mode                       | 21                        |
| Changing visibility of flows and events                | 22                        |
| Filtering multicast addresses                          | 23                        |
| Integration control with SDT3D                         | 24                        |
| TrafficGen user interface when controlling SDT3D       | 25                        |
| SDT3D user interface responding to TrafficGen commands | 25                        |
| Changing node color setting                            | 26                        |
| Scenario properties                                    | 27                        |
|                                                        | TrafficGen user interface |

#### 1. Overview

Network Science experimentation often requires modeling of realistic network traffic specific to the experiment environment and goals. The US Naval Research Laboratory (NRL) Protocol Engineering Advanced Networking (PROTEAN) Research Group has developed multi-generator (MGEN) to generate real-time traffic patterns to load the network with Transmission Control Protocol (TCP) and User Datagram Protocol (UDP) IP traffic. Each network node generating traffic in an experiment will have the MGEN application installed and will read the traffic patterns from a script. Scripts contain commands to have the network node listen on specific ports and flows describing the start time, stop time, and specific traffic pattern to send. The variety of patterns MGEN offers enables the researcher to model realistic network traffic patterns. MGEN currently runs on various Unixbased (including MacOS X) and WIN32 platforms.<sup>1</sup>

Modeling traffic scenarios using MGEN requires 1 script for each network node that will participate in the experiment. As scenarios grow, managing individual script files becomes cumbersome and can put the researcher in a position similar to that of a playwright composing a scene by writing each actor's part independently, then combining the parts and hoping they align properly. The more actors in the play, the more difficult the task.

The US Army Research Laboratory (ARL) Network Science Research Laboratory (NSRL) developed TrafficGen to ease the task of composing network traffic scenarios. TrafficGen presents network traffic in a timeline format with participating nodes arranged vertically and time presented horizontally. Individual traffic flows are represented by horizontal bars indicating the start time, stop time, and specific traffic pattern that will be sent. Traffic flows can be specified as TCP, UDP, or Sink, with traffic patterns of Burst, Periodic, Poisson, Jitter, and Clone. Researchers can experience an added dimension of network traffic visualization by pairing TrafficGen with the NRL The Scripted Display Tool 3D (SDT3D) to view network nodes and their communication flows overlaid on a topographical map. TrafficGen interacts with SDT3D by sending node link commands via TCP or UDP to the IP address and port on which SDT3D is listening, illustrating the source to destination traffic flows at the time indicated by the timeline cursor.

This document describes use of the features of the ARL TrafficGen application. The TrafficGen Architecture Document described implementation-specific details of the application. TrafficGen is available for download on the ARL public web site.<sup>3</sup>

#### 2.1 Prerequisites

The following are prerequisites prior to using TrafficGen.

- Java 1.7 or higher is installed on the computer where TrafficGen is expected to run.
- The user is familiar with MGEN script files, events, and options.

#### 2.2 Running TrafficGen

The application is distributed in a .tar file. The user will expand the tar file in a directory of choice. The content of the distribution include:

- A script file to start the application (e.g., traffic.sh)
- A directory named jars where the necessary application related binaries reside.
- Example scenarios in the examples directory.

#### 2.2.1 Linux

The following are steps to start TrafficGen on Linux.

- Open a command prompt
- Change directories to the directory containing the untarred TrafficGen files
- Run the following command:

./traffic.sh

#### 2.2.2 Mac OS X

The following are steps to start TrafficGen on MacOS.

- Open a command prompt
- Change directories to the directory containing the untarred TrafficGen files
- Run the following command:

./traffic.sh

#### 2.2.3 Windows

The following are steps to start TrafficGen on Windows.

- Open a command prompt
- Change directories to the directory containing the untarred TrafficGen files
- Run the following command in the prompt: traffic.bat

## 3. Understanding the TrafficGen Graphical User Interface (GUI)

TrafficGen is an interactive tool used to visualize and manipulate a network traffic scenario, which is composed of multiple MGEN script files. Using this tool, the user can *create* a scenario, *open* an existing scenario for edit, and *save* a scenario.

#### 3.1 Anatomy of the User Interface

Fig. 1 shows the TrafficGen user interface.

- 1) **The nodes.** These are the nodes (hosts) that are communicating with each other in this scenario.
- 2) **Time scale (in seconds)**. This shows when and how long the nodes communicated with each other.
- 3) **Events**. The rectangular blocks are flows, which mark the start and stop time of transmission events. These blocks are color-coded based on the destination of the transmission. When a flow does not have the stop time specified, it is considered a continuous flow. Continuous flows are shown as thin blocks that extend to the end of the time scale. The rounded-corner vertical rectangles are MGEN reception events.
- 4) **Application menu**. The menu items allow the user to build a scenario, manipulate the nodes and events in the scenario, and set preferences.
- 5) **Status bar**. The status bar includes message areas to inform the user of the current state of the application. In addition, it contains convenient navigation buttons to help the user move around the workspace of the application.

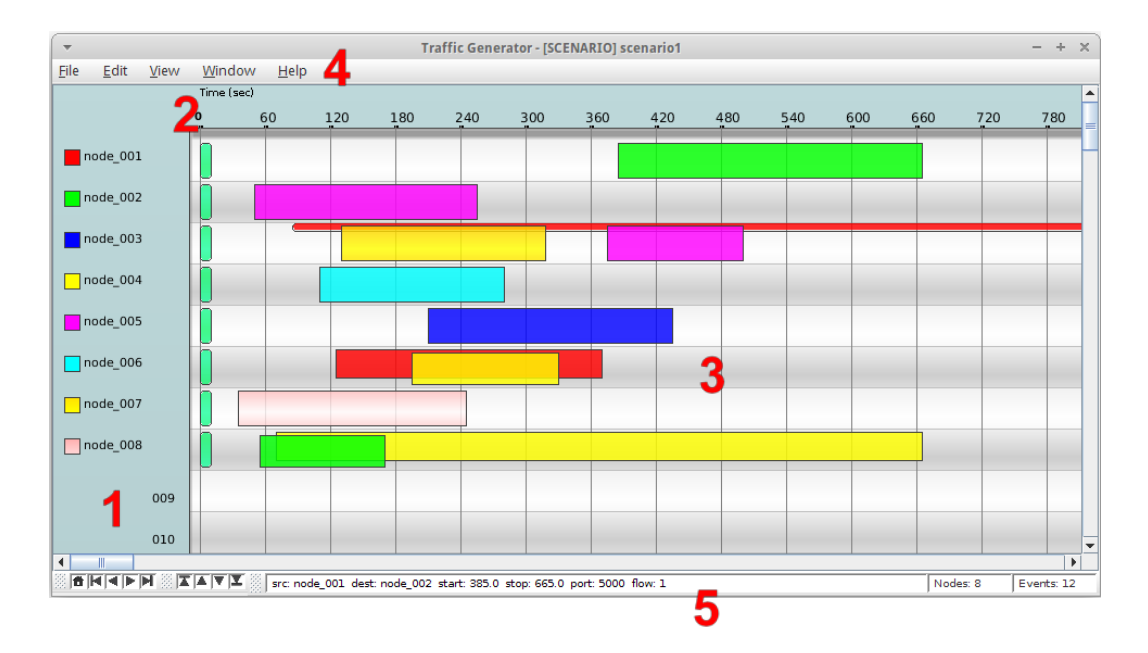

Fig. 1 TrafficGen user interface

#### 3.2 Scenario Configuration and MGEN Files

For TrafficGen, a scenario consists of a scenario configuration file, plus MGEN files corresponding to the nodes in the scenario, all under a single directory. The name of the scenario configuration file is typically identical to the name of the scenario directory, and it has the extension of .xscen. The configuration file is in XML format and includes mapping of node names to IP addresses, as well as color representation of the nodes.

The following sample scenario directory listing shows the scenario configuration file and 8 MGEN files.

```
$ pwd
/opt/traffic_gen/examples/scenario1
$ ls -1
-rw-r--r-- 1 user1 users 136 Sep 4 10:50 node_001.mgn
-rw-r--r-- 1 user1 users 135 Sep 4 10:50 node_002.mgn
-rw-r--r-- 1 user1 users 313 Sep 4 10:50 node_003.mgn
-rw-r--r-- 1 user1 users 136 Sep
                                  4 10:50 node 004.mgn
                                  4 10:50 node_005.mgn
-rw-r--r-- 1 user1 users
                        136 Sep
-rw-r--r-- 1 user1 users
                         232 Sep
                                 4 10:50 node 006.mgn
-rw-r--r-- 1 user1 users
                         135 Sep 4 10:50 node_007.mgn
                        230 Sep 4 10:50 node_008.mgn
-rw-r--r-- 1 user1 users
-rw-r--r-- 1 user1 users 1077 Sep
                                  4 10:50 scenario1.xscen
```

#### 4. Working with Scenarios

The default mode of operation for TrafficGen is the *Scenario Mode*. In this mode, the user is able to plan, design, and visualize a scenario of communications among a related set of nodes. The other mode of operation is *File Mode*, which allows the user to directly work with MGEN files. File Mode is described in a later section.

The following sections describe the various operations of working with a scenario.

#### 4.1 Create a New Scenario

When the application is launched, a new scenario is available to the user by default, as shown in Fig. 2.

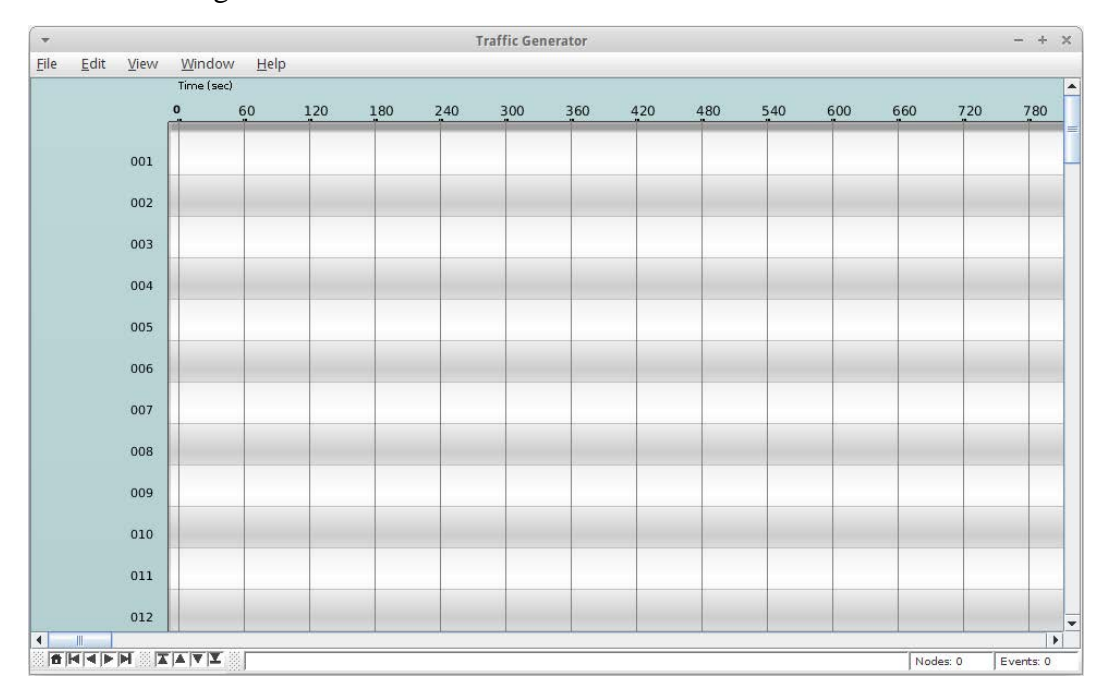

Fig. 2 New scenario

The following is a set of suggested steps to create a scenario from scratch.

- Create at least 2 nodes in the scenario.
- Create flows for each of the nodes in the scenario.
- Save the scenario to a specific directory.

#### 4.1.1 Starting a New Scenario

If the user has finished making modifications to a scenario and wishes to start a new one, or simply wants to discard all changes and start again, do the following from the menu:

• Click File -> New

#### 4.2 Open an Existing Scenario

The following are the steps to open a previously created scenario for edit.

- Click File -> Open Scenario...
- Navigate to the directory containing the scenario and open the scenario configuration file.
- The data for this scenario will be displayed in the scenario view.

Figure 3 shows the user interface to open an existing scenario.

|     | Time (s | ec) |     |      |           |         |                        |           |            |         |             |       |     |  |
|-----|---------|-----|-----|------|-----------|---------|------------------------|-----------|------------|---------|-------------|-------|-----|--|
|     | 0       | 60  | 120 | 180  | 240       | 300     | 360                    | 420       | 480        | 540     | 600         | 660   | 720 |  |
| 001 |         |     |     |      | _         | Ope     | n - Select S           | cenario C | onfigurati | on File |             | ×     |     |  |
| 002 |         |     |     | Look | : In: 📑 s | cenario | 1                      |           | U          | - 6     |             | 88 8- |     |  |
| 003 |         |     |     | s    | cenario1. | kscen   |                        |           |            |         | land land l |       |     |  |
| 004 |         |     |     |      |           |         |                        |           |            |         |             |       |     |  |
| 005 |         | _   |     |      |           |         |                        |           |            |         |             |       | 2   |  |
| 006 |         |     |     |      |           |         |                        |           |            |         |             |       |     |  |
| 007 |         | _   |     |      |           | 2       |                        |           |            |         |             |       |     |  |
| 008 |         |     |     | File | Name:     | scenar  | iol.xscen<br>rio Confi | a (*.xsce | en)        |         |             |       |     |  |
| 009 |         |     |     | _    |           |         |                        |           | 33         | Open    |             | ncel  |     |  |
| 010 |         |     |     | -    | -         |         |                        |           |            | Open    |             | incer | 2   |  |
| 011 |         |     |     |      |           |         |                        |           |            |         |             |       |     |  |
| 012 |         |     |     |      |           |         |                        |           |            |         |             |       |     |  |

Fig. 3 Opening a scenario

#### 4.3 Add a Node

The following are the steps to add a new node.

• Click Edit-> Add -> Node, or right-click anywhere in an empty area in the node side of the workspace and select "Add Node" from the context menu.

- Edit all options to add the appropriate parameters for the new node.
- Click "Apply".

Figure 4 shows the user interface to add a new node.

| -          | Add Node  | ×     |
|------------|-----------|-------|
| Node Name  | node_00   | 1     |
| IP Address | 127.0.0.1 |       |
|            | Close     | Apply |
| ]          |           |       |

Fig. 4 Adding a node

#### 4.4 Add a Flow

The following are the steps to add a new flow event.

- Click Edit -> Add -> Flow, or right-click the row to which a flow is to be added and select "Add Flow" from the context menu.
- Edit all options to add the appropriate parameters for the new flow.
- Apply changes by clicking the "Apply" button.
- The window will remain open so the user can add several flows in quick succession.
- Click "Close" to finalize the flow.

Note: A flow without a specified stop time is considered a CONTINUOUS flow.

Figure 5 shows the user interface to add a new flow event.

| -                   | Add New Event       | ×            |
|---------------------|---------------------|--------------|
| Source              | Dest                | Port         |
| 1stPLT1RT0 🔻        | 1stPLT1Sqd1TL -     | 5000         |
| Start               | Stop                | 7            |
| 47.0                | 560                 |              |
| Flow                | Protocol            | 7            |
| 1                   | UDP                 | ·            |
| Pattern             |                     |              |
| BURST -             |                     |              |
| Burst type          | Avg interval [sec]  |              |
| REGULAR 🔻           | 0.0 👻               | •            |
| Duration type       | Avg duration [sec]  | _            |
| FIXED 🔻             | 0                   |              |
| Burst parameters    |                     |              |
| Pattern             | Rate [msg/sec]      | Size [bytes] |
| PERIODIC            | 0                   | 28 🔻         |
|                     |                     |              |
| Optional Parameters |                     |              |
| Multicast TTL       | Multicast Interface |              |
|                     |                     |              |
|                     |                     |              |
| Comments 🔻          |                     |              |
|                     |                     | Apply Close  |
|                     |                     |              |

Fig. 5 Adding a flow event

#### 4.5 Add a Reception Event

#### 4.5.1 Adding a Listen or Ignore Reception Event

The following are the steps to add a new Listen or Ignore reception event.

- Right-click the row to which a reception event is to be added.
- Select "Add Reception Event" from the context menu.
- Select LISTEN or IGNORE Reception Type.
- Edit all options for the new reception event.
- Apply changes by clicking the "Apply" button.

- The window will remain open so the user can add several events in quick succession.
- Click "Close" to finalize the event.

Figure 6 shows the user interface to add a listen or ignore reception event.

| •          | Add New Event  | × |
|------------|----------------|---|
| Node       |                |   |
| 1stPLT1RT0 | •              |   |
| Event time | Reception type |   |
| 133.0      | LISTEN         | • |
| Protocol   |                |   |
| UDP        | •              |   |
| Ports      |                |   |
| 5000       |                |   |
| Comments 🔻 |                |   |
|            | Apply Close    |   |
|            |                |   |

Fig. 6 Adding a listen/ignore reception event

#### 4.5.2 Adding a Join or Leave Reception Event

The following are the steps to add a new Join or Leave reception event.

- Right-click on the row to which a reception event is to be added.
- Select "Add Reception Event" from the context menu.
- Select JOIN or LEAVE Reception Type.
- Specify a multicast address in the Group Address field.
- Edit any applicable options for the new reception event.
- Apply changes by clicking the "Apply" button.
- The window will remain open so the user can add several events in quick succession.
- Click "Close" to finalize the event.

Figure 7 shows the user interface to add a join or leave reception event.

| ▼ A               | dd New Event ×      |
|-------------------|---------------------|
| Node              |                     |
| 1stPLT2RT0        | <b>•</b>            |
| Event time        | Reception type      |
| 43.0              | JOIN 🔻              |
| Group Address (re | q'd) Source Address |
| 229.10.33.26      |                     |
| Interface         | Port                |
|                   |                     |
| Comments 🔻        |                     |
|                   | Apply Close         |
|                   |                     |

Fig. 7 Adding a join/leave reception event

#### 4.6 Import Existing Scenario

While working on a particular scenario, the user can import another scenario in its entirety—including all nodes and their events—to the currently opened scenario. The following are the steps.

- Click File -> Import -> Scenario... The user is presented with dialog box to import an existing scenario, as shown in Fig. 8.
- Navigate to the directory containing the files of the scenario and open the scenario configuration file. The data for this imported scenario will be added and displayed in the currently opened scenario.

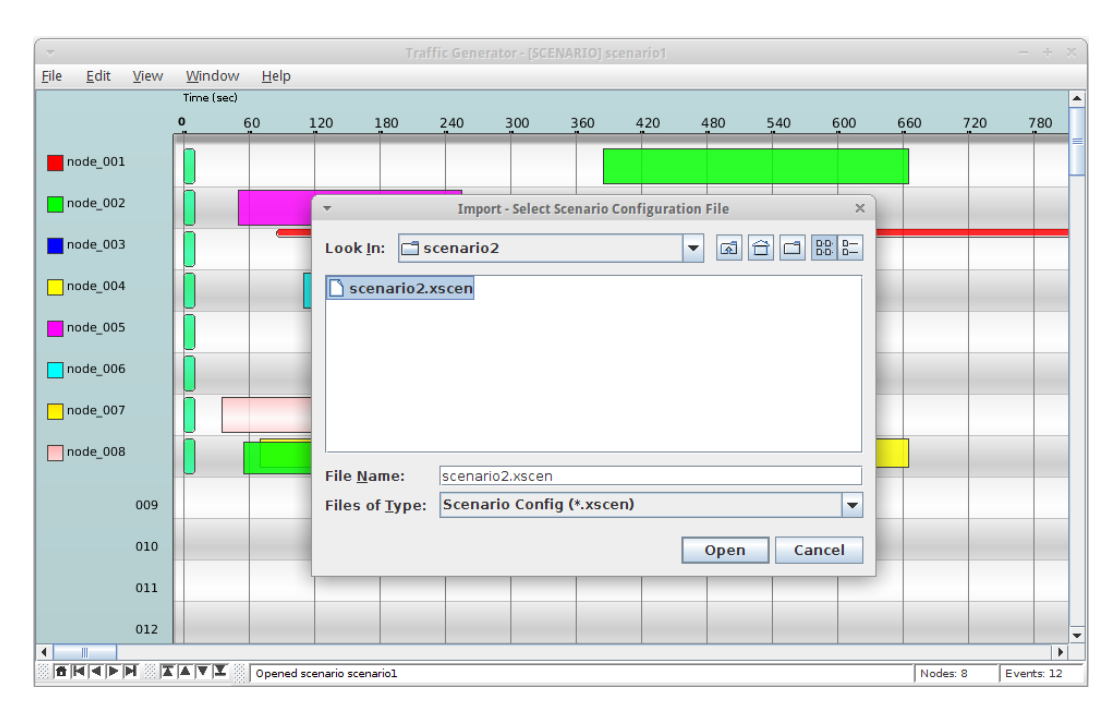

Fig. 8 Importing an existing scenario

#### 4.6.1 Node Name Conflict Resolution

During the import process, it is possible that name of one or more of the nodes being imported already exists in the currently opened scenario. If duplicate name conflicts are detected, the application will prompt the user to resolve the issue, as shown in Fig. 9.

The user may select one of the following actions:

- **Cancel operation**. The import operation will be canceled, and none of the nodes will be added.
- **Ignore duplicate nodes**. Only nodes without name conflicts are added to the scenario. Nodes with duplicate names will be discarded.
- Merge events to existing nodes. Events from nodes with duplicate names will be added to the existing nodes with the same names.
- Add prefix to duplicate node names. The user can specify a prefix in the provided textbox, which will be combined with the original (duplicate) names to form unique node names before adding them to the scenario.

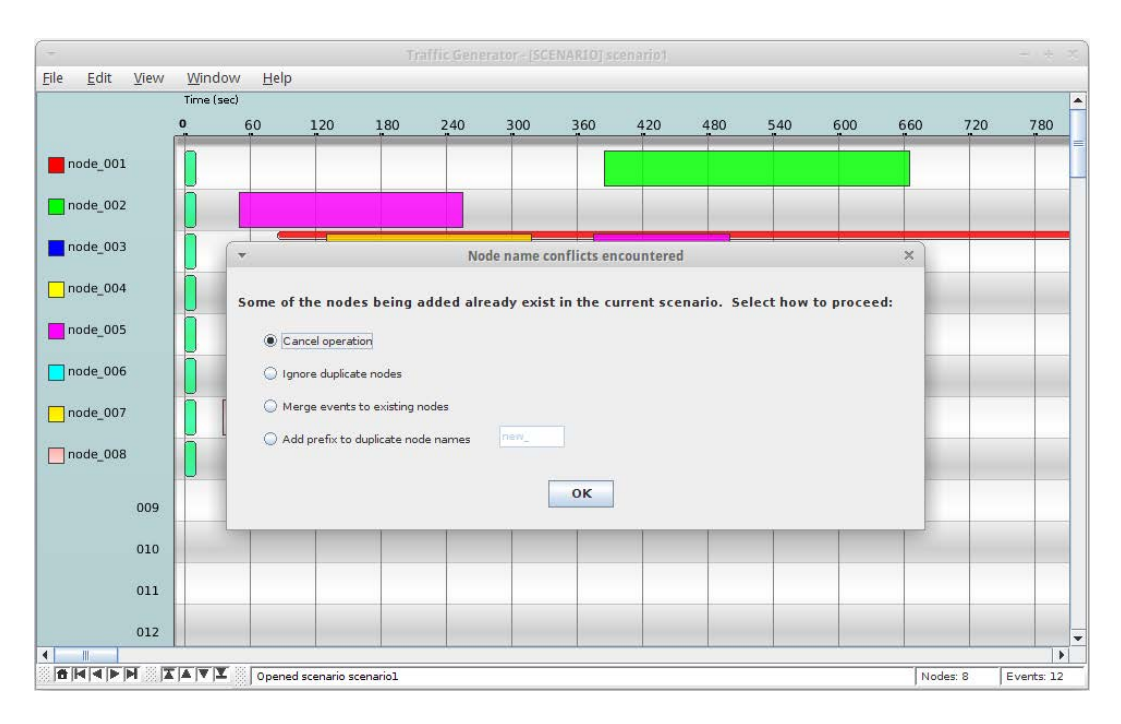

Fig. 9 Resolving node name conflicts

#### 4.7 Import Existing MGEN Files

The following are the steps import one or more existing MGEN files into the currently opened scenario.

- Click File -> Import -> MGEN Files...
- Navigate to the directory containing the MGEN files. Select and open the desired files.
- The data for the imported MGEN files will be added and displayed in the currently opened scenario.
- The user will be prompted to resolve name conflicts if the node names in any of the selected files already exist in the scenario.

#### 4.8 Edit an Existing Node

The following are the steps to edit an existing node.

- Click Edit-> Edit -> Node, or right-click the node to be edited and select "Edit Node" from the context menu.
- Edit all options to modify the appropriate parameters for the existing node.
- Click "Apply" to finalize changes to that node.

• Click "Close".

Figure 10 shows the user interface to edit an existing node.

| -          | Edit Node X  |
|------------|--------------|
| Node Name  | 1stPLT1RT0 - |
| IP Address | 10.0.5.10    |
|            | Close Apply  |
|            |              |

Fig. 10 Editing an existing node

#### 4.9 Edit an Existing Flow

The following are the steps to edit and existing flow.

- Right-click the flow to be edited. Select "Edit" from the context menu.
- Edit all options to modify the appropriate parameters for the existing flow.
- Apply changes by clicking the "Apply" button.
- Click "Reset" to undo any changes made to the flow since the last "Apply".
- Click "Close" when done.

Figure 11 shows the user interface to edit an existing flow event.

|                                |        | Edit Event: 1stPLT1Sq | d1TL         |   |
|--------------------------------|--------|-----------------------|--------------|---|
| Source                         |        | Dest                  | Port         |   |
| 1stPLT1Sqd1T                   | -      | 1stPLT1SqdLdr         | ▼ 5000       |   |
| Start                          |        | Stop                  |              |   |
| 181.0                          |        | 205.0                 |              |   |
| Flow                           |        | Protocol              |              |   |
| 3                              |        | UDP                   | •            |   |
| Pattern                        |        |                       |              |   |
| BURST                          | •      |                       |              |   |
| Burst type                     |        | Avg interval [sec]    |              |   |
| REGULAR                        | -      | 10.0                  | -            |   |
| Duration type                  |        | Avg duration [sec]    |              |   |
| FIXED                          | -      | 5.0                   |              |   |
| Burst parame                   | ters   |                       |              | _ |
| Pattern                        |        | Rate [msg/sec]        | Size [bytes] |   |
| PERIODIC                       | -      | 21.0                  | 1024 💌       |   |
| Optional Para<br>Multicast TTL | meters | Multicast Interface   |              |   |
| Comments 🔻                     |        |                       |              | _ |

Fig. 11 Editing an existing flow

#### 4.10Edit an Existing Reception Event

The following are the steps to edit and existing reception event.

- Right-click the reception event to be edited. Select "Edit" from the context menu.
- Edit all options to modify the appropriate parameters for the existing reception event.
- Apply changes by clicking the "Apply" button.
- Click "Reset" to undo any changes made to the reception event since the last "Apply".
- Click "Close" when done.

| Event time |   | Recepti | on type |   |
|------------|---|---------|---------|---|
| 0.0        |   | LISTEN  |         | - |
| Protocol   |   |         |         |   |
| UDP        | • | ]       |         |   |
| Ports      |   |         |         |   |
| 5000       |   | ]       |         |   |
| Comments V |   |         |         |   |

Figure 12 shows the user interface to edit an existing reception event.

Fig. 12 Editing an existing reception event

#### 4.11 Delete a Node

There are a couple ways to delete a node from the scenario. Please note that deletion of a node automatically deletes all flows and reception events associated with that node.

#### 4.11.1 From the Application Menu

The following are the steps to delete a node from the application menu.

- Click Edit -> Delete -> Node.
- Select the node to be deleted from the drop-down list.
- Click "Delete".

#### 4.11.2 From the Context Menu

The following are the steps to delete a node from the context menu.

- Right-click the node to be deleted, and select "Delete Node" from the context menu.
- Confirm to delete node.

#### 4.12 Delete a Flow

The following are the steps to delete a flow.

- Right-click the flow that is to be deleted.
- Select "Delete" from the context menu.

#### 4.13 Delete a Reception Event

The following are the steps to delete a reception event.

- Right-click the reception event that is to be deleted.
- Select "Delete" from the context menu.

#### 4.14Clear All Events

The user can delete all communication events for a scenario while preserving all the nodes for that scenario.

• Select Edit -> Clear All Events

#### 4.15 Edit Color Key of a Node

The following are the steps to edit the color key of a node.

- Right-click the color key block in front of the node name
- Select "Edit Color" from the context menu.
- Select a color from the color swatch. Click "Ok" when the desired color is selected.

Figure 13 shows the user interface to edit the color key of a node.

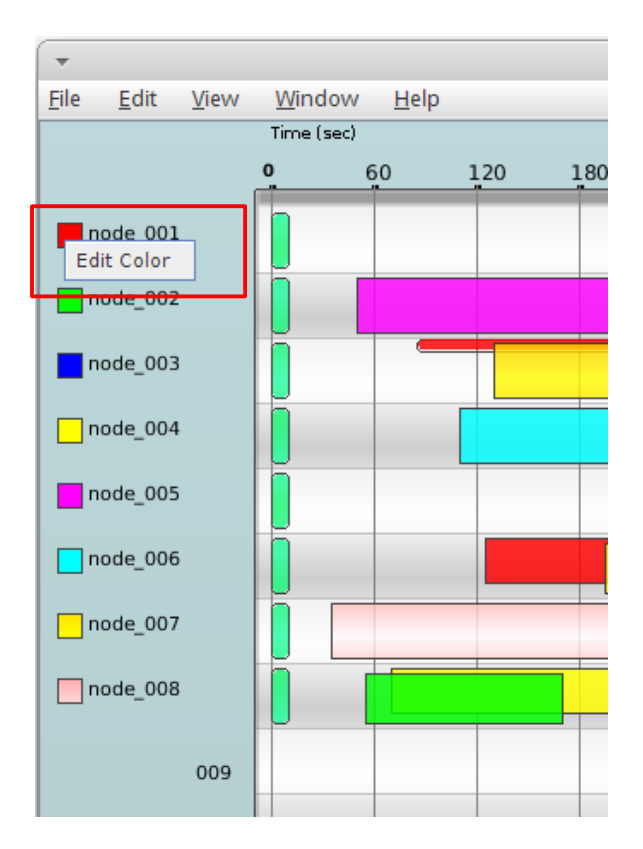

Fig. 13 Editing color key of a node

#### 4.16Use Copy and Paste to Create Events

The following are the steps to use Copy and Paste features to create new events.

- Right-click the flow or reception event to be copied.
- Select "Copy" from the context menu.
- Right-click the row at the desired time location where the selected flow or reception event is to be copied.
- Select "Paste" from the context menu.
- The flow or reception event will appear in the scenario.

#### 4.17Use Mouse to Adjust Flow Event Times

The following are the steps to adjust the flow event times using the mouse.

- Hover the mouse over either the left or right edge of the rectangle, representing the start and stop time, respectively, of the flow to be modified.
- When the mouse cursor changes to a resize cursor type, press the mouse button and drag the mouse.

- Move the cursor to the desired time location. Consult with the message in the status bar for the exact current time location of the mouse.
- Release the mouse button when the event time is updated to the desired value.
- Note that only start time can be adjusted for continuous flows.

#### 4.18Use Mouse to Move a Flow or Reception Event

The following are the steps to move a flow or reception event using the mouse.

- Hover the mouse over somewhere in the middle of the rectangle representing the flow or reception event to be move.
- When the mouse cursor changes to the hand cursor type, press the mouse button and drag the mouse.
- Move the cursor to the desired row and/or time location. Consult with the message in the status bar for the exact current location of the mouse.
- Release the mouse button when the move is completed.

#### 4.19Save a Scenario

Once a scenario has been edited, it can be saved when needed. The scenario configuration file and MGEN script files will be updated accordingly.

• Click File -> Save

#### 4.19.1 Save a Scenario to a Different Name

The user can specify a different location where a scenario will be saved.

- Click File -> Save As... The user is presented with dialog box to save a scenario to a different name, as shown in Fig. 14.
- When prompted, specify a directory to which the scenario can be saved. To save to a directory that does not exist, type the name of the directory in the save dialog box. That directory will be created, and files will be saved to it. For example, the following graphic shows saving the scenario to **new\_scenario** folder under the /opt/traffic\_gen/scenarios folder.

| ode_001       00       120       180       240       300       360       420       480       540       600       660       720       1         ode_002       *       Save - Specify Scenario Folder       ×       Save in:       Scenarios       a       888       a       a       888       a       a                                                                                                    |                                                |    |                                  |                   | 240          | 200          |            | 100             |     |                   |     |     |     |    |
|----------------------------------------------------------------------------------------------------|------------------------------------------------|----|----------------------------------|-------------------|--------------|--------------|------------|-----------------|-----|-------------------|-----|-----|-----|----|
| ode_001   ode_002   ode_003   ode_004   ode_005   ode_006   ode_007   ode_008   Folder name: //opt/traffic_gen/scenarios/new_scenario   Files of Type:   Save Cancel                                                                                                    | , iii                                          | 60 | 120                              | 180               | 240          | 300          | 360        | 420             | 480 | 540               | 600 | 660 | 720 | 78 |
| ode_002   ode_003   ode_004   ode_005   ode_006   ode_007   ode_008   Folder name: //opt/traffic_gen/scenario/   Files of Type:   Save Cancel                                                                                                    | node_001                                       |    |                                  |                   |              |              |            |                 |     |                   |     |     |     |    |
| ode_003   ode_004   ode_005   ode_006   ode_007   ode_008   Folder name: /opt/traffic_gen/scenarios/new_scenario   Files of Type:   Save Cancel                                                                                                    | ode 002                                        |    | *                                |                   | Save - S     | Specify Scen | nario Fold | er              |     | ×                 |     |     |     |    |
| ode_004   ode_005   ode_006   ode_007   ode_008   Folder name: /opt/traffic_gen/scenarios/new_scenario   Files of Type:   Save   Cancel                                                                                                    | orde 003                                       |    | Save In:                         | 📑 scena           | rios         |              |            | - 3             | 80  |                   |     | _   | _   |    |
| ode_004       scenario2         ode_005       scenario2         ode_006       scenario2         ode_007       scenario2         ode_008       scenario2         Folder name: /opt/traffic_gen/scenarios/new_scenario       scenario         009       Files of Type:         Save       Cancel         011       scenario                                                                                                    |                                                |    | 📑 scenar                         | rio1              |              |              |            |                 |     |                   |     |     | _   |    |
| ode_005                                                                                                    | ode_004                                        |    | 🗂 scenar                         | rio2              |              |              |            |                 |     |                   |     | -   | -   | -  |
| ode_006<br>ode_007<br>ode_008<br>009<br>009<br>010<br>011<br>01<br>01<br>01<br>01<br>01<br>01<br>01                                                                                                    | ode_005                                        |    |                                  |                   |              |              |            |                 |     |                   |     |     |     |    |
| ode_007     Folder name: //opt/traffic_gen/scenarios/new_scenario     Image: Cancel image: Cancel image: Ca                                    |                                                |    |                                  |                   |              |              |            |                 |     |                   |     |     |     |    |
| ode_008     Folder name: //opt/traffic_gen/scenarios/new_scenario       009     Files of Type:       010     Save       011     Image: Concelement of the second of the second of                                                                                                    | ode_006                                        |    |                                  |                   |              |              |            |                 |     |                   |     |     |     |    |
| 009         Files of Type:         •           010         Save         Cancel           011         Image: Save         Image: Save                                                                                                    | ode_006<br>ode_007                             |    |                                  |                   |              |              |            |                 |     |                   |     |     | -   |    |
| 010 Cancel Cancel Cance | ode_006<br>ode_007<br>ode_008                  |    | Folder na                        | me: /opt          | /traffic_gen | /scenario:   | s/new_sce  | mario           |     |                   |     |     |     |    |
|                                                                                                    | ode_006<br>ode_007<br>ode_008                  |    | Folder na<br>Files of <u>T</u> y | me: //opt<br>/pe: | /traffic_gen | /scenario:   | s/new_sce  | mario           |     |                   |     |     |     | -  |
| 011                                                                                                    | ode_006<br>ode_007<br>ode_008<br>009           |    | Folder na<br>Files of <u>T</u> y | me: /opt          | /traffic_gen | /scenario:   | s/new_sce  | Save            |     | ■<br>■<br>ancel   |     |     |     |    |
|                                                                                                    | ode_006<br>ode_007<br>ode_008<br>009<br>010    |    | Folder na<br>Files of <u>T</u> y | me: //opt<br>/pe: | /traffic_gen | /scenario:   | s/new_sce  | enario <br>Save | C   | <b>▼</b><br>ancel |     |     |     |    |
|                                                                                                    | node_006<br>node_007<br>node_008<br>009<br>010 |    | Folder na<br>Files of <u>T</u> y | me: /opt          | /traffic_gen | /scenario:   | s/new_sce  | enario<br>Save  | C.  | ▼<br>ancel        |     |     |     |    |

Fig. 14 Saving scenario with a new name

#### 4.20 Export Scenario Data

The user can export scenario data into files of other formats, which, in turn, can be ingested by other applications.

#### 4.20.1 Export SDT File

The exported SDT script file can be used by the SDT3D application to display timesequenced data communication among nodes in a scenario. The commands in this script are similar to those generated by TrafficGen when it is in SDT3D View, described later in the document.

- Click File -> Export -> SDT File...
- Specify the file name when prompted.

#### **4.20.2 Export MGEN Timeline Script**

The exported MGEN timeline script file contains MGEN commands that can be used as input to the control orchestrator to command MGEN actors configured within the Common Open Research Emulator.

- Click File -> Export -> MGEN Timeline Script...
- Specify the script file name when prompted.

#### 5. Working Directly With MGEN Files

The user has the ability to work directly with the MGEN files outside the context of a scenario, mainly to modify events in the files.

#### 5.1 Open Existing MGEN Files

The following are the steps to open existing MGEN files.

- Click File -> Open MGEN Files...
- Navigate to the directory containing the MGEN files. Select and open the desired files, as demonstrated in Fig. 15.
- The data for the selected MGEN files will be displayed in the TrafficGen application. When the user chooses to open MGEN files, the application workspace assumes the environment of MGEN File Mode, as opposed to Scenario Mode, as seen in Fig. 16.

| <u>Eile E</u> d | lit <u>V</u> iew | Windo    | w <u>H</u> elp |                  |                  |                |           |           |          |            |          |      |     |     |     |
|-----------------|------------------|----------|----------------|------------------|------------------|----------------|-----------|-----------|----------|------------|----------|------|-----|-----|-----|
|                 |                  | Time (se | c)<br>60       | 120              | 180              | 240            | 300       | 360       | 420      | 480        | 540      | 600  | 660 | 720 | 780 |
|                 |                  | -        |                | 120              | 100              | 240            |           |           |          | ,00        | -        |      | -   | 120 |     |
|                 | 001              |          |                |                  |                  |                |           |           |          |            |          |      |     |     |     |
|                 | 002              |          |                | *                |                  |                | Open - Se | lect MGEN | Files    | 1.         |          | ×    |     |     |     |
|                 | 003              |          |                | Look <u>I</u> n: | 📑 sc             | enariol        |           |           | -        | a 🖻        |          | 8-   |     | -   |     |
|                 | 004              |          |                | node             | _001.m           | gn 🗋 noo<br>an | de_008.m  | ign       |          |            |          |      |     |     |     |
|                 | 005              |          |                |                  | _003.m           | gn<br>an       |           |           |          |            |          |      |     |     |     |
|                 | 006              | -        |                | node             | _005.m           | gn             |           |           |          |            |          |      |     | _   |     |
|                 | 007              |          |                | node             | _006.m<br>_007.m | gn<br>gn       |           |           |          |            |          |      |     |     |     |
|                 | 008              |          |                | File <u>N</u> am | ie:              | _001.mgn       | " "node_0 | 05.mgn" ' | node_006 | i.mgn" "no | de_008.r | ngn" |     | -   |     |
|                 | 009              |          |                | Files of         | <u>Type</u> :    | MGEN Fi        | es        |           |          |            |          |      |     |     |     |
|                 | 010              |          |                |                  |                  |                |           |           |          | Open       | Canc     | el   |     | _   |     |
|                 | 011              |          |                |                  |                  |                |           | 1         |          |            |          |      |     |     |     |
|                 | 012              |          |                | -                |                  |                |           | -         |          |            |          |      |     | -   |     |
| 1               |                  | Junit    |                |                  |                  |                |           |           |          |            |          |      |     |     | 1   |

Fig. 15 Opening existing MGEN files

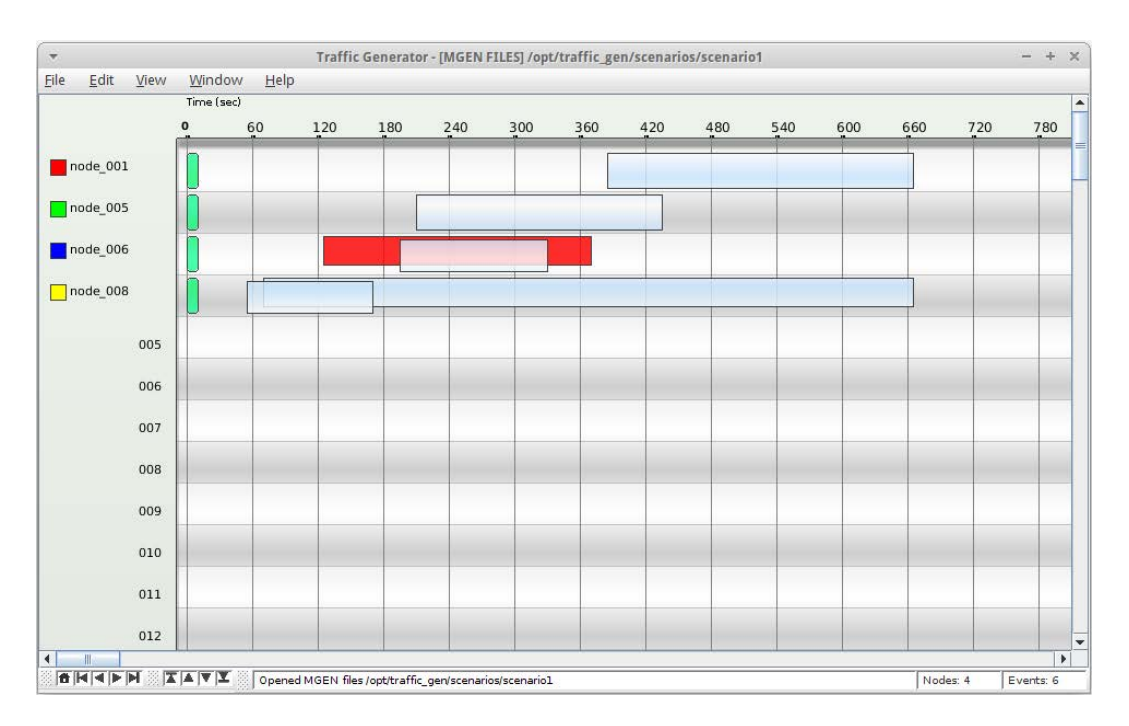

Fig. 16 User interface in MGEN file mode

#### 5.2 Save MGEN Files

Once MGEN files have been edited, they can be saved.

• Click File -> Save

#### 5.3 Main Differences of Working in MGEN File Mode

The following highlights the differences when working with TrafficGen in MGEN file mode.

- While working in File Mode, the user interface has a different background color in the time scale and node list section.
- The title of the application will include "[MGEN FILES]".
- The Save As, Import, Export functions are disabled, and the user will not be able to add or delete nodes.

#### 6. Customizing View of the Scenario Workspace

#### 6.1 Visibility of Flows and Events

Flows, Continuous Flows, and Reception Events can be toggled between "visible" and "hidden" on the GUI.

• Click View and select the appropriate category. A category is visible when it is checked. Select and toggle the visibility settings accordingly.

Figure 17 shows the user interface to change visibility of flows and reception events.

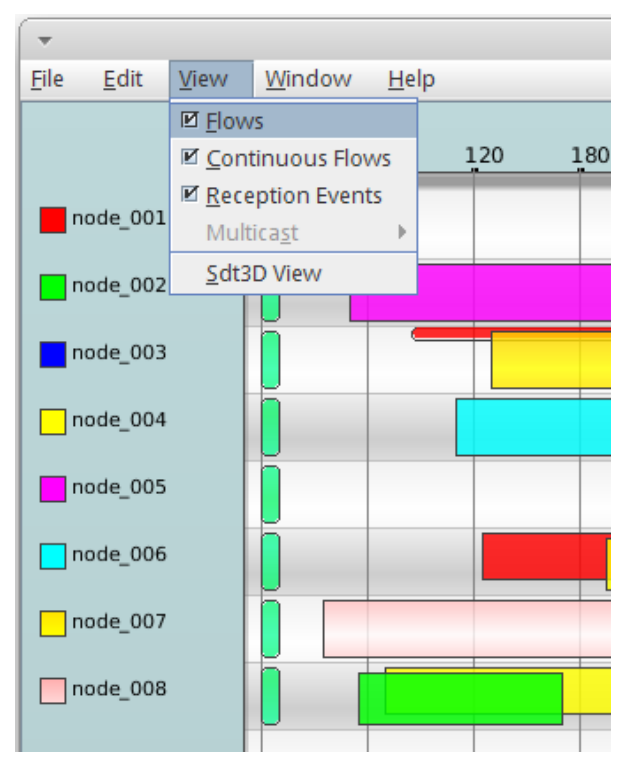

Fig. 17 Changing visibility of flows and events

#### 6.2 Multicast Addresses

If the user specified multicast addresses as destinations of flows or a group address of JOIN/LEAVE reception events, it is possible to filter the scenario view based on one or more of the specified multicast addresses.

- Click View -> Multicast
- Select the desired multicast address view filter. The events shown in the scenario view will reflect the specified filter.

Figure 18 shows the user interface to filter multicast addresses in the scenario view.

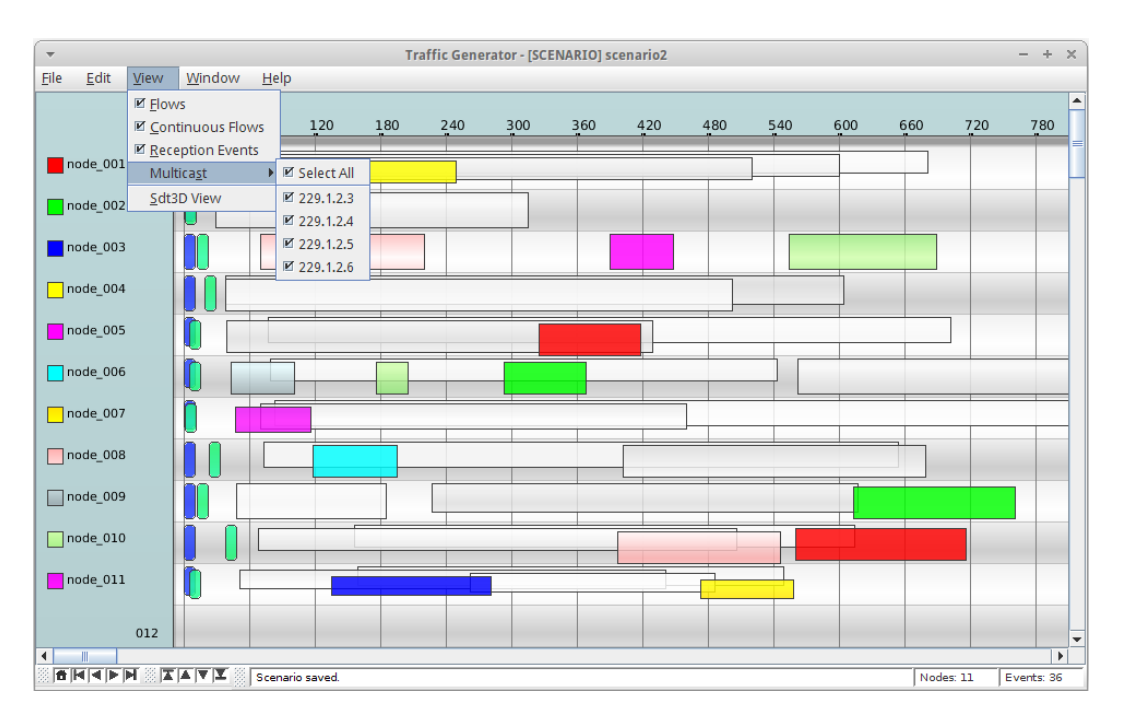

Fig. 18 Filtering multicast addresses

#### 6.3 SDT3D View

The SDT3D view is the integration feature that links TrafficGen to the SDT3D application. SDT3D is a visualization tool developed by the NRL that allows users to visualize a real-world representation of node positions, movements, and links between nodes.

The purpose of this integration is to allow the user to "play" or view communication flows from one recipient to another in the designed time sequence and within the spatial representation displayed in the SDT3D application.

This integration is accomplished by first initiating a network connection with a running SDT3D application, and then sending SDT commands to it.

#### 6.3.1 Prerequisite

The following are prerequisites before attempting to have TrafficGen work with SDT3D.

- SDT3D is installed and running on a workstation.
- It has loaded a file or SDT commands that set up the nodes that correspond to the MGEN scenario that is currently opened in TrafficGen.

• SDT3D is actively listening for commands on a port, via either UDP or TCP.

#### 6.3.2 Operation

The following are the steps to operate the integration control with SDT3D.

- Click View -> SDT3D View. The SDT3D Integration Control dialog will appear, as shown in Fig. 19.
- Specify the IP, protocol, and port where SDT3D is listening for commands.
- Select the desired play speed.
- Specify the line width value, which will be used to draw links between the nodes in SDT3D application.
- Click Run to start the event play. Observe the links that will be drawn by SDT3D when there are ongoing transmission events (flows).
- Click Pause/Resume button to pause or resume; click the Stop button to terminate the flow of SDT commands.

| -        | SDT3D Inte     | gration Control | ×    |
|----------|----------------|-----------------|------|
| SDT Host | Name 127.0.0.1 |                 |      |
| UDP      | ○ ТСР          | Port Number     | 4951 |
| Speed    | 1.0 💌          | Line Width      | 2 💌  |
| Ru       | n Pause        | Stop            |      |

Fig. 19 Integration control with SDT3D

#### 6.3.3 Visual Examples

The screenshots in this section illustrate both TrafficGen and SDT3D applications while an integration playback of a scenario was in progress.

In Fig. 20, the SDT3D Integration Control dialog showed it was at the 24-s mark of the play process. At the Scenario view of TrafficGen, a vertical line was drawn for that particular instant on the time axis and showed that there were 2 active flows at that time, from node0 to node1 and from node1 to node2.

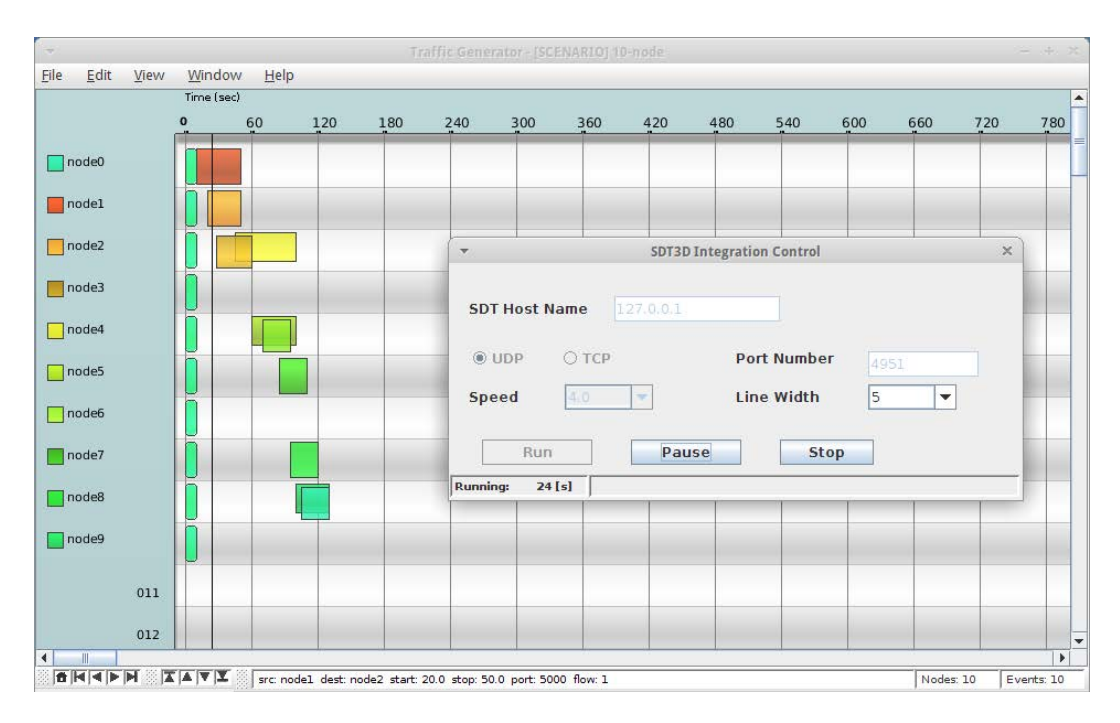

Fig. 20 TrafficGen user interface when controlling SDT3D

On the SDT3D application, the corresponding links for those nodes are drawn on the map, as seen in Fig. 21.

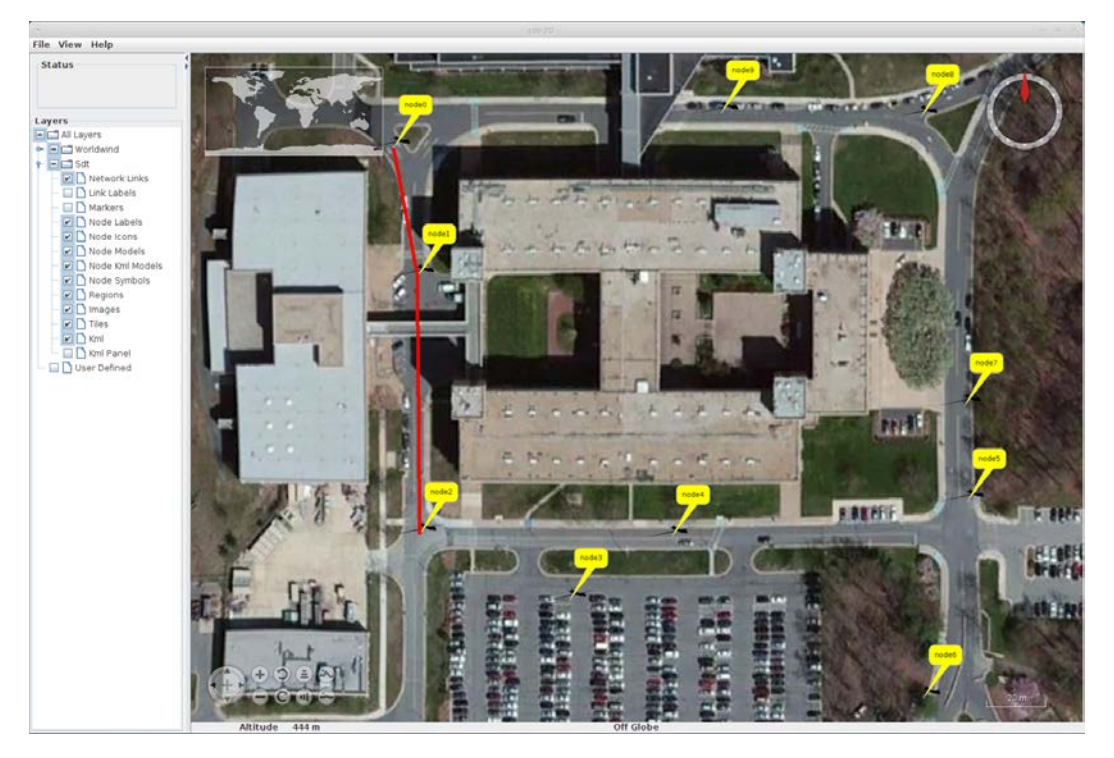

Fig. 21 SDT3D user interface responding to TrafficGen commands

#### 7. Preferences and Options

#### 7.1 Preferences

#### 7.1.1 Node Color Setting

A user can change the color settings of all the flows belonging to a specific node. Note that flow color changes reflect the destination node of the transmission, as opposed to the source of the transmission.

To change the color setting of flows for a node:

- Click Window -> Preferences -> Color Settings... The user will be presented with the Color Chart dialog, as seen in Fig. 22.
- Click the colored bar next to the node to be edited. This allows change of color of all flows destined to that node.
- Select a color from the color swatch. Click "Ok" when the desired color is selected.
- Click "Ok".

| -        | Color | Chart |       | × |
|----------|-------|-------|-------|---|
| Hos      | st    |       | Color |   |
| node 001 |       |       |       |   |
| node 002 |       |       |       |   |
| node 003 |       |       |       |   |
| node_004 |       |       |       |   |
| node_005 |       |       |       |   |
| node_006 |       |       |       |   |
| node_007 |       |       |       |   |
| node_008 |       |       |       |   |
|          |       |       |       |   |
|          | Ca    | ancel | Apply |   |

Fig. 22 Changing node color setting

#### 7.1.2 Enable/Disable Tooltip

The following are the steps to enable and disable the tooltip in the user interface.

- Click Window -> Preferences
- Check the "Tooltip" checkbox accordingly.

#### 7.1.3 Change Destination Address Output Mode

Use this option to specify if node names (e.g., node\_003) or IP addresses (e.g., 10. 0.5.10) are to be used in the output to MGEN script files.

- Click Window -> Preferences -> Dest Address Output Mode.
- Select either "Node Name" or "IP Address".

#### 7.2 Scenario Properties

To edit scenario properties, click:

• Window -> Properties. The Scenario Properties dialog box is displayed, as shown in Fig. 23.

| ,           | Scenario Properties           |            |
|-------------|-------------------------------|------------|
| Scenario Pr | operties                      |            |
| Name        | scenario 1                    |            |
| Nodes       | 8                             |            |
| Events      | 12                            |            |
| Time span   | (0.0, 665.0)                  | 0.2 hr     |
| Location    | /opt/traffic_gen/scenarios/se | enario 1   |
| Date        | 09/03/2015 09:59:42           |            |
| Time (hr)   | 4.0                           | 14,400 sec |
| Num of no   | des 100                       |            |
|             |                               |            |
|             | Close                         | Apply      |

Fig. 23 Scenario properties

The Scenario properties window displays several properties of a scenario that a user may be interested in. A user can edit some of those scenario properties directly.

• Name: The name of the scenario.

- Nodes: A count of the nodes in this scenario.
- Events: A count of the number of flows in this scenario.
- **Time span**: The length of all the actual activity in this scenario.
- **Location**: The directory where the scenario configuration file and all its MGEN files reside.
- **Date**: The date and time this scenario was created or edited.
- **Time [in hours]**: The maximum length of time allowed in this scenario. The user can modify this value.
- **Number of Nodes**: The number of nodes used to create an empty scenario. Default is 100.

#### 8. Conclusion

TrafficGen continues to evolve as researchers apply the TrafficGen capabilities to a wider variety of scenarios. The following are some of potential features in the future roadmap of the application:

- **Templates for transmission patterns.** The user will be able to define and save transmission message patterns in form of templates. The templates can then be made available for reuse when defining flows. This will greatly improve efficiency and consistency when defining similar types of events.
- Better support for multicast addresses. Currently, when multicast addresses are used while defining flows and reception events, the user has to enter them manually. We will research and implement a way to better define and organize the multicast addresses so they can be more easily accessible, thus helping to improve overall user experience.
- **Expanded third-party application integration.** We will be looking for ways for TrafficGen to work with other applications, in terms of in-process communication, similar to the current SDT3D integration, as well as out-of-process collaboration, via data imports and exports.
- Orchestration of experimentation events outside of network traffic. TrafficGen is being considered as the basis for an application that controls experimentation scripts to start and stop processes, network node mobility models, and communications effects between nodes.

### 9. References

- 1. Naval Research Laboratory (NRL). Protocol Engineering Advanced Networking (PROTEAN) Research Group Multi-Generator (MGEN) Tool. [accessed 2015 Sep]. http://www.nrl.navy.mil/itd/ncs/products/mgen.
- 2. US Naval Research Laboratory. Scripted Display Tool 3D. [accessed 2015 Sep]. http://www.nrl.navy.mil/itd/ncs/products/sdt.
- 3. US Army Research Laboratory. NSRL area of the ARL public website. [accessed 2015 Sep]. http://www.arl.army.mil/nsrl.

# List of Symbols, Abbreviations, and Acronyms

| 3D      | 3-dimensional                            |
|---------|------------------------------------------|
| ARL     | US Army Research Laboratory              |
| GUI     | graphical user interface                 |
| IP      | Internet Protocol                        |
| MGEN    | multi-generator                          |
| NRL     | US Naval Research Laboratory             |
| NSRL    | Network Science Research Laboratory      |
| PROTEAN | Protocol Engineering Advanced Networking |
| SDT3D   | Scripted Display Tool 3D                 |
| ТСР     | Transmission Control Protocol            |
| UDP     | User Datagram Protocol                   |

# Glossary

| Continuous Flow | A flow that does not have a stop time defined, which means<br>the streaming of data continues indefinitely.                                                                  |
|-----------------|----------------------------------------------------------------------------------------------------|
| Flow            | Streaming of data (transmission event) from a host to another, as specified by an ON event in an MGEN file. A flow can be terminated by an OFF event.                        |
| MGEN file       | A script file that contains a sequence of commands and events<br>sent between hosts. Specified parameters include IP, ports,<br>data patterns, and other options.            |
| Reception Event | An event specified in MGEN file that indicates whether a host is actively monitoring network data on a particular port(s).                                                   |
| Scenario        | A set of MGEN files and an associated configuration file that<br>in a whole contain a series of related sequences of<br>communication events to describe a particular story. |

- 1 DEFENSE TECHNICAL
- (PDF) INFORMATION CTR DTIC OCA
  - 2 DIRECTOR
- (PDF) US ARMY RESEARCH LAB RDRL CIO LL IMAL HRA MAIL & RECORDS MGMT
- 1 GOVT PRINTG OFC (PDF) A MALHOTRA
- (PDF) A MALHUIRA
- 1 US ARMY RESEARCH LAB (PDF) RDRL CIN A KOTT
- 3 US ARMY RESEARCH LAB
- (PDF) RDRL CIN T C HSIEH A TOTH B RIVERA